PRENDRE UN POINT GPS SUR GOOGLE MAP ET LE PARTAGER VIA UN TÉLÉPHONE PORTABLE

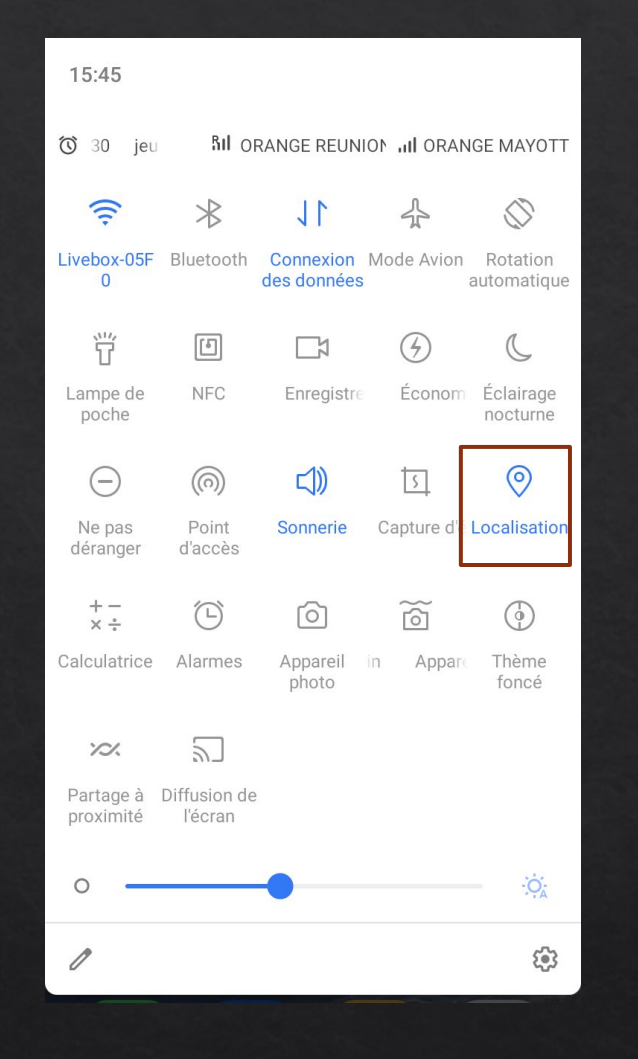

# **Activez la localisation GPS**

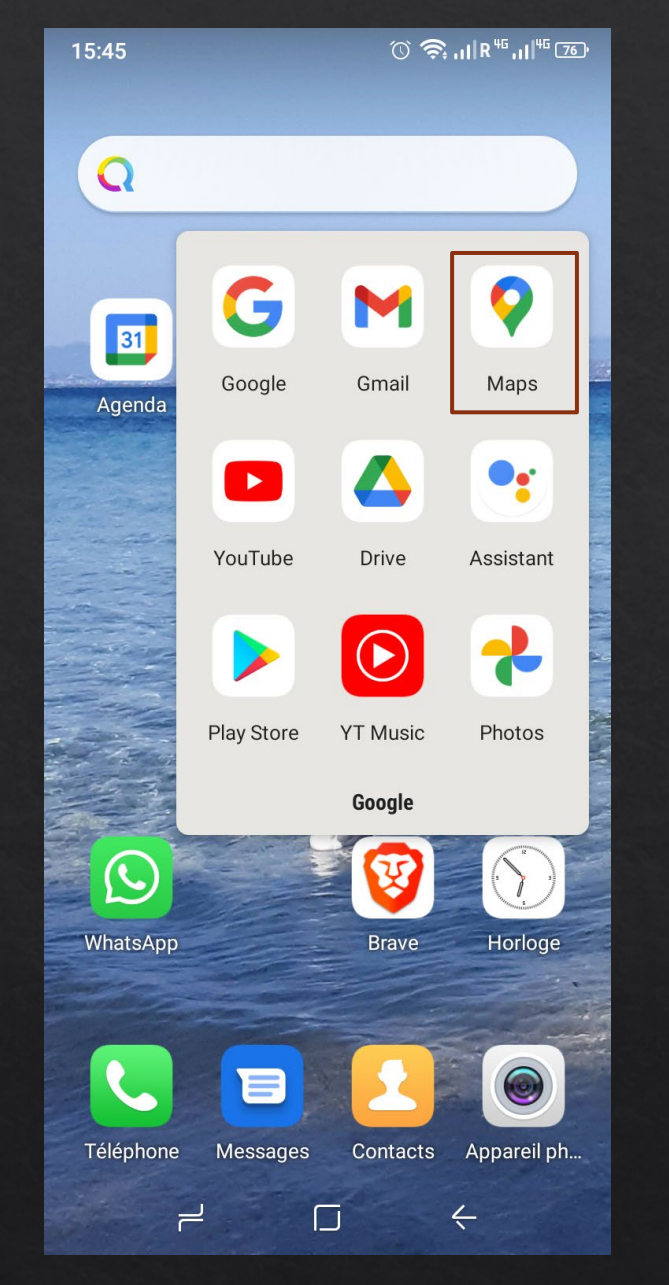

# Allez sur google map

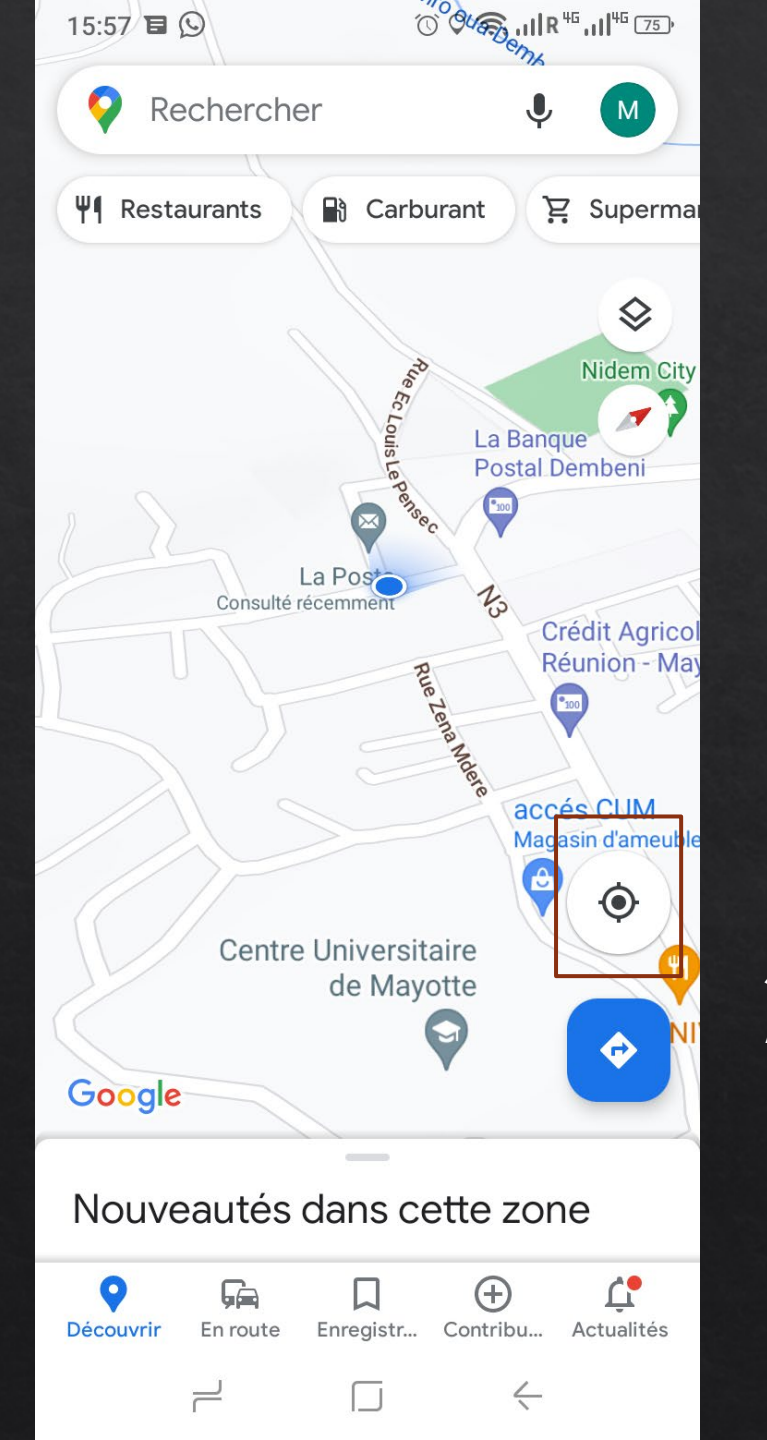

### *Si l'arbre est là où vous êtes cliquez sur l'icone*

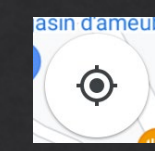

*pour vous localiser puis cliquez à cette endroit pour que l'icone* 

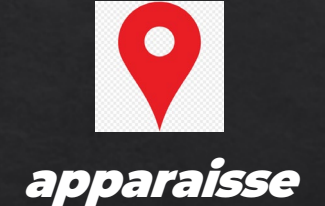

*Sinon cliquez sur la carte à l'endroit où est l'arbre pour que l'icone* 

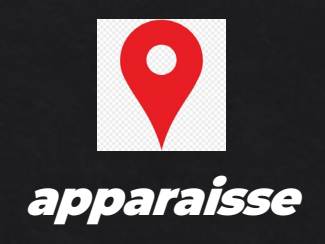

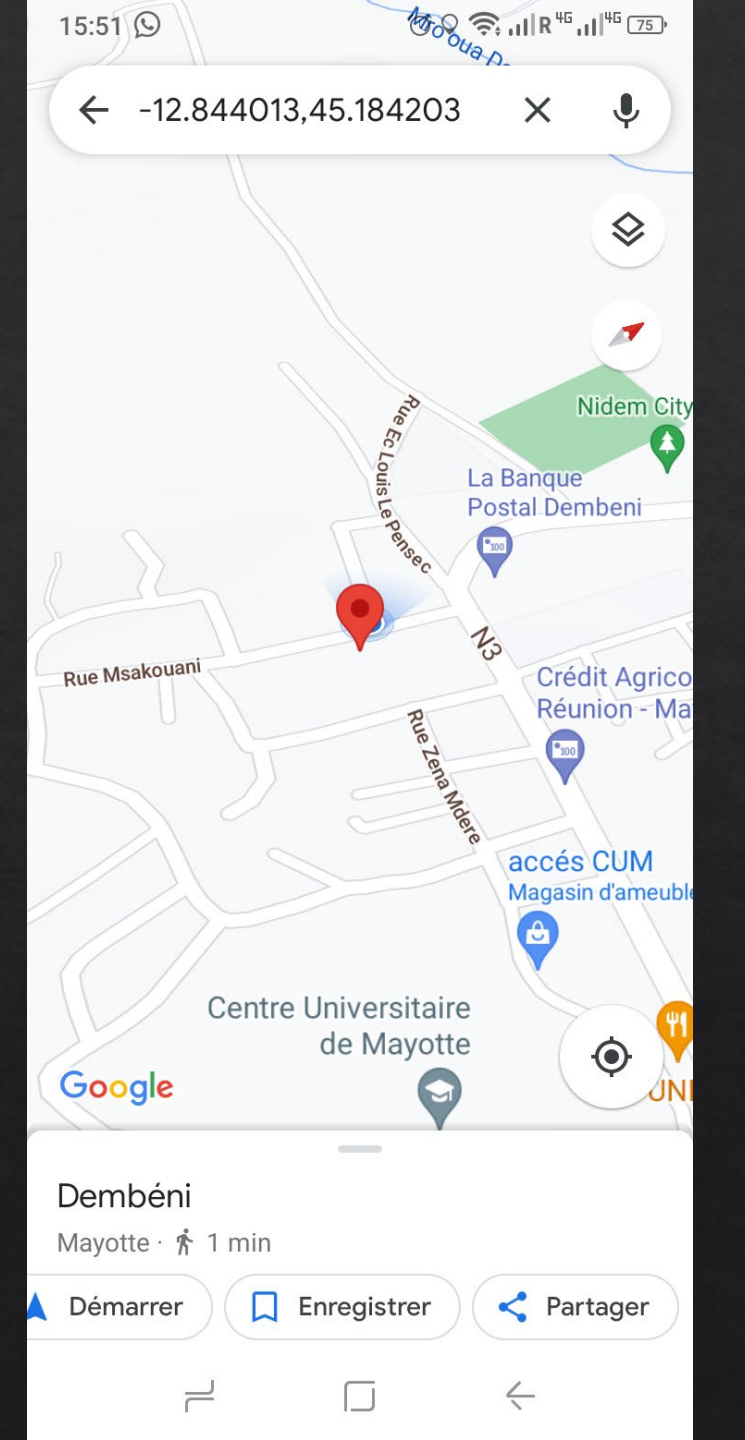

#### Les coordonnées du point apparaissent ici

#### Cliquez sur enregistrer

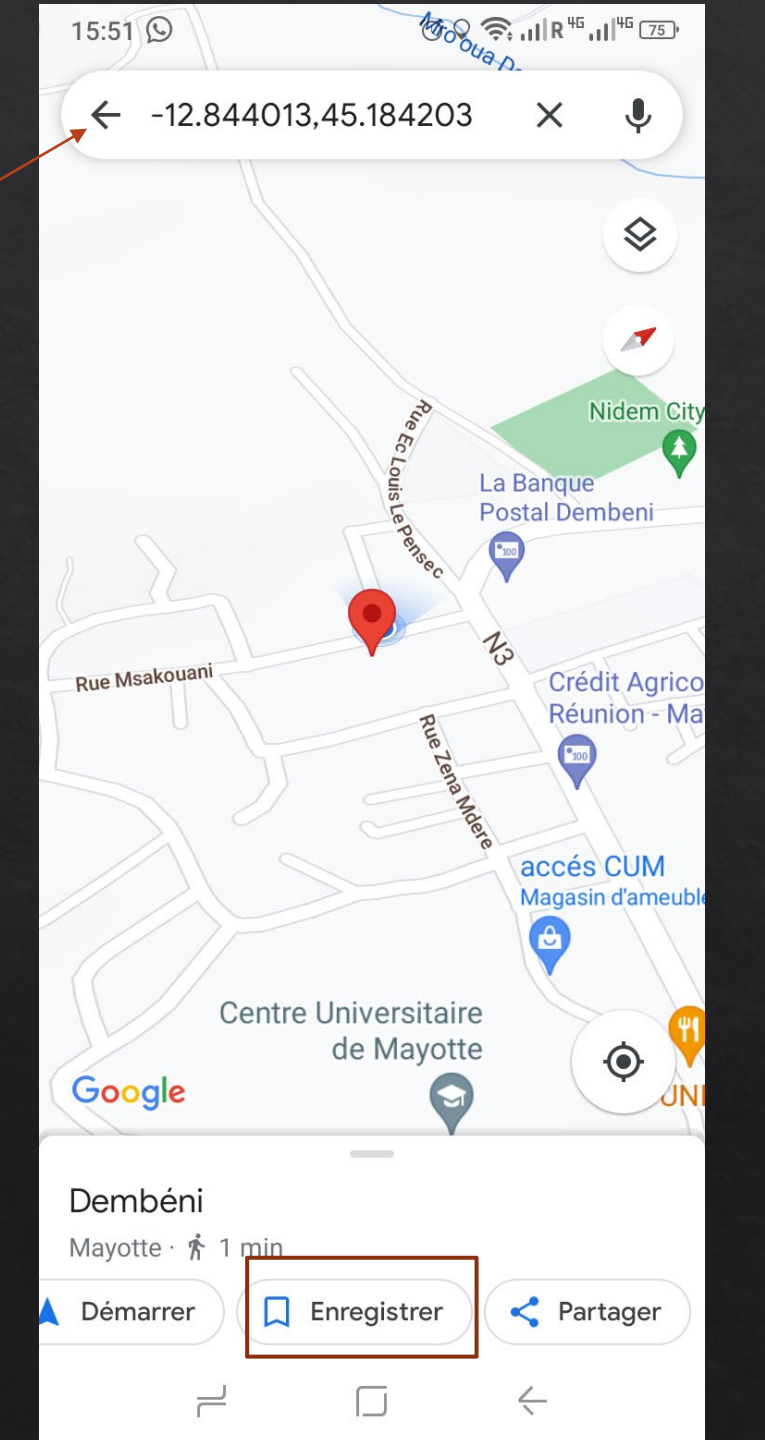

#### Créez une nouvelle liste

| <ul> <li>Rechercher</li> <li>Image: Second second second</li></ul> | 15:46                 | $\bigcirc$                               | 0                         | V '≈; .IIR '  | <sup>™</sup> [76] <sup>°</sup> |
|----------------------------------------------------------------------------------------------------|-----------------------|------------------------------------------|---------------------------|---------------|--------------------------------|
| Lieux visités   D'après l'historique des positions     Hier   Rier   Rien   D'après l'historique des positions   Lieux-courri leux   Liste privée · 32 lieux   Adresses enregistrées   Liste privée · 6 lieux     Adresses avec libellé   Liste privée · 13 lieux     P   Adresses avec libellé   Liste privée · 0 lieu     P     Adresses avec libellé   Liste privée · 0 lieu     P     Adresses avec libellé   Liste privée · 0 lieu     P     Adresses avec libellé   Liste privée · 0 lieu     P     Adresses avec libellé     Liste privée · 0 lieu     P     Adresses avec libellé     Liste privée · 0 lieu     P     Adresses avec libellé     Liste privée · 0 lieu     P     Adresses avec libellé     Liste privée · 0 lieu     P     Adresses avec libellé     Liste privée · 0 lieu     P     Adresses avec libellé     Liste privée · 0 lieu                                                                                                    | Q                     | Rechercher                               |                           | Ļ             | M                              |
| Hier Liste privée · 6 lieux                                                                                                    | <b>Lieu</b><br>D'aprè | <b>x visités</b><br>s l'historique des p | ositions                  |               | (j)                            |
| Explorer vos trajets   Vos listes                                                                                                    | <b>Hie</b><br>Rien    | r                                        | Lieu<br>7 lieu            |               | V<br>5                         |
| Vos listes       + Nouvelle liste                          À visiter<br>Liste privée · 32 lieux                                                                                                    |                       | Explore                                  | r vos traje               | ets           |                                |
| <ul> <li>P À visiter<br/>Liste privée · 32 lieux</li> <li>Adresses enregistrées<br/>Liste privée · 6 lieux</li> <li>C Favoris<br/>Liste privée · 13 lieux</li> <li>P Adresses avec libellé<br/>Liste privée · 0 lieu</li> <li>Découvrir En route Enregistr Contribu Actualités</li> </ul>                                                                                                    | Vos listes            |                                          |                           | - Nouvell     | e liste                        |
| <ul> <li>Adresses enregistrées<br/>Liste privée · 6 lieux</li> <li>Favoris<br/>Liste privée · 13 lieux</li> <li>Adresses avec libellé<br/>Liste privée · 0 lieu</li> <li>Adresses avec libellé</li> <li>En route Enregistr Contribu Actualités</li> </ul>                                                                                                    | д                     | À visiter<br>Liste privée · 32 li        | eux                       |               | :                              |
| <ul> <li>Favoris<br/>Liste privée · 13 lieux</li> <li>Adresses avec libellé<br/>Liste privée · 0 lieu</li> <li>En route Enregistr Contribu Actualités</li> </ul>                                                                                                    | ☆                     | Adresses enre                            | gistrées<br><sup>ux</sup> |               | •                              |
| P       Adresses avec libellé         Liste privée · 0 lieu       :         Océcouvrir       En route         En route       Enregistr         Contribu       Actualités                                                                                                    | $\heartsuit$          | Favoris<br>Liste privée · 13 li          | eux                       |               | •••                            |
| Oécouvrir     En route     Enregistr     Contribu     Actualités                                                                                                    | Р                     | Adresses avec<br>Liste privée · 0 lie    | libellé<br><sup>u</sup>   |               | :                              |
|                                                                                                    | <b>O</b> écouv        | rir En route En                          | registr (                 | ⊕<br>Contribu | <b>C</b><br>Actualités         |
|                                                                                                    |                       |                                          |                           | $\langle$     |                                |

## Attribuez lui un nom

## Puis enregistrez

| 15:47 🕥                                                                                                    |                                                                                                 | $\bigcirc \bigcirc 4$                                                                                                | ,1 R <sup>45</sup> ,1                                                     | <sup>4G</sup> 76)° |
|----------------------------------------------------------------------------------------------------|-------------------------------------------------------------------------------------------------|----------------------------------------------------------------------------------------------------|---------------------------------------------------------------------------|--------------------|
| ~                                                                                                    | Nou<br>Liste                                                                                    | velle liste<br>privée · 0 lieu                                                                                       | Enregi                                                                    | strer              |
|                                                                                                    |                                                                                                 |                                                                                                    |                                                                           |                    |
| Attribuer un                                                                                                    | n nom à ce<br>marquable                                                                         | tte liste ———<br>e                                                                                                   |                                                                           |                    |
|                                                                                                    |                                                                                                 |                                                                                                    |                                                                           |                    |
| Ajouter u                                                                                                    | ine descr                                                                                       | iption à cette                                                                                                    | e liste                                                                   |                    |
| TYPE DE FICHI                                                                                                    | E                                                                                               |                                                                                                    |                                                                           |                    |
| <b>Liste privé</b><br>Vous seul pou                                                                                                    | <b>e</b><br>uvez consul                                                                         | ter et modifier                                                                                                    | cette liste                                                               | 0                  |
| <b>Liste parta</b><br>Laissez les au<br>fiche                                                                                           | l <b>gée</b><br>utres utilisa                                                                   | teurs voir ou m                                                                                                    | nodifier la                                                               | ۲                  |
| Liste public<br>Vos contenus<br>le nom et la p<br>dans les servi<br>et la recherch<br>tiers qui utilis<br>doivent être c<br>savoir plus | que<br>apparaîtro<br>hoto de vo<br>ices Google<br>ne, et sur de<br>sent les serv<br>conformes a | nt en mode pub<br>tre profil. Ils s'a<br>e sur le Web tel<br>es sites et appli<br>vices Google. V<br>aux règles Goog | olic avec<br>fficheront<br>s que Maps<br>cations<br>/os fiches<br>gle. En | 0                  |
| Personnalis                                                                                                    | ser l'ordre                                                                                     | e de la liste                                                                                                    |                                                                           |                    |
|                                                                                                    |                                                                                                 |                                                                                                    |                                                                           | +                  |
| F                                                                                                    | L                                                                                               |                                                                                                    | <                                                                         |                    |

#### Voici votre point

*Vous pouvez en enregistrer plusieurs et nous partager la liste ou nous en envoyer qu'un via le bouton partager* 

N'oubliez pas de mettre un commentaire sur en quoi cet arbre est remarquable et son espèce si vous la connaissez

| 15:59 🔳                                                          |                                                  | ʿ◯́ ♀ 奈 ,,  R <sup>45</sup> ,,   <sup>45</sup> [75) <sup>,</sup> |           |        |  |  |
|------------------------------------------------------------------|--------------------------------------------------|------------------------------------------------------------------|-----------|--------|--|--|
| $\checkmark$                                                     |                                                  |                                                                  | Q         | •      |  |  |
| <b>Repère placé</b><br>À proximité de Dembéni, Mayotte · 🌴 1 min |                                                  |                                                                  |           |        |  |  |
| ITINÉRAIR<br>E                                                   | ENREGISTR<br>É                                   | AJOUTER<br>LIBELLÉ                                               | PARTAC    | GER LE |  |  |
| ≣                                                                | Lieu enregistré<br>remarquable"<br>Ziara de demb | e dans la liste "<br>eni                                         | Arbre     | ~      |  |  |
| <b>⊘</b>                                                         | À proximité de Dembéni, Mayotte                  |                                                                  |           |        |  |  |
| unun                                                             | Mesurer une d                                    | istance                                                          |           |        |  |  |
| <b>Q</b>                                                         | -12,8438354, 4                                   | 45,1827624                                                       |           |        |  |  |
| ÷                                                                | 554M+F46 Dei                                     | mbéni, Mayott                                                    | е         | 0      |  |  |
| <b>Q</b> ₊                                                       | Ajouter un lieu                                  | manquant                                                         |           |        |  |  |
| ₩.                                                               | Ajoutez gratuit                                  | ement votre é                                                    | tablissem | ient   |  |  |
|                                                                  |                                                  |                                                                  |           |        |  |  |
|                                                                  |                                                  |                                                                  | <         |        |  |  |

# *Partagez à l'adresse contact@naturmay.org*

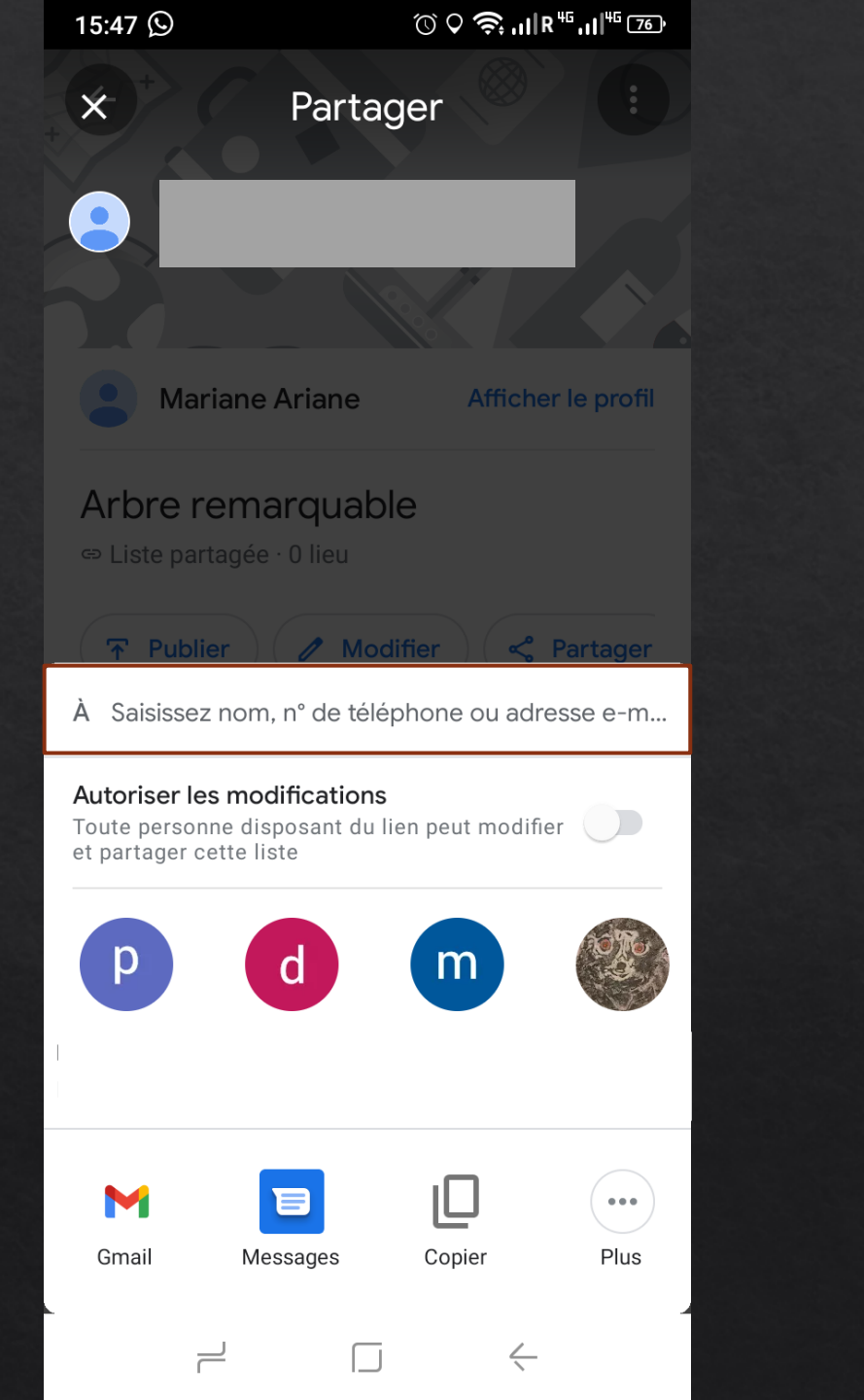

| 15:47 (S) (V 'ຈ; iil R '' iil '' '5)                          |
|---------------------------------------------------------------|
| × Choisir les contacts                                        |
| À contact@naturmay.org                                        |
| contact@naturmay.org<br>contact@naturmay.org                  |
|                                                               |
|                                                               |
|                                                               |
|                                                               |
|                                                               |
| (1) (1) (1) (1) (1) (1) (1) (1) (1)                           |
| $a^{1} z^{2} e^{3} r^{4} t^{5} y^{6} u^{7} i^{8} o^{9} p^{0}$ |
| qsdfghjklm                                                    |
| ☆ w x c v b n ' ⊠                                             |
| ?123 @ ☺ . →                                                  |
|                                                               |

#### FINI !

*Si vous avez des questions ou besoins de plus de précisions : contact@naturmay.org*